## CHANGING YOUR SELF SERIVCE PASSWORD RESET SECURITY INFORMATION

1.) Sign into your account by going to http://myapps.microsoft.com

5.) Sign in with your normal VCOM username and password.

6.) For the item you wish to update, click the "Change" link beside it.

8.) Click Save and you'r Clic